# गुश्ररात गौधा सेवा पसंहगी मंडण

બ્લોક નં .૨, પદેલો માળ, કર્મચોગી ભવન, સેક્ટર – ૧૦, ગાંધીનગર

# જાદેરાત ક્રમાંકઃ૨૨૫/ ૨૦૨૩૨૪

## પ્રથમ તબક્કાની પરીક્ષા કાર્ચક્રમ સંદર્ભે

#### Provisional Answer Key cum Response Sheet અંગેની અગત્યની જાદેરાત

(વેબસાઈટ એડ્રેસ : <u>https://ojas.gujarat.gov.in</u> અને <u>https://gsssb.gujarat.gov.in</u>)

ગુજરાત ગૌણ સેવા પસંદગી મંડળ, ગાંધીનગરની જાહેરાત ક્રમાંક: ૨૨૫/૨૦૨૩૨૪, ''પેટા દિસાબનીશ/સબ ઓડીટર", ''દિસાબનીશ, ઓડીટર/પેટા તિજોરી અધિકારી/અધિક્ષક'' વર્ગ–૩ની સંચુક્ત સ્પર્ધાત્મક પ્રિલીમ પરીક્ષા **લા.૨૮/૦૭/૨૦૨૪**ના રોજ Computer Based Response Test (CBRT) પદ્ધતિથી ચોજવામાં આવેલ હતી.

આ પરીક્ષામાં ૧૫૦ પ્રશ્નો પૂછવામાં આવેલ છે. સદર પરીક્ષાની Provisional Answer Key cum Response Sheet નીચે દર્શાવેલ લિંક ઉપર મૂકવામાં આવેલ છે. ઉમેદવારો આ લિંક ઉપર કિલક કરીને પોતાનું પ્રશ્નપત્ર, ઉમેદવાર દ્વારા આપવામાં આવેલ જવાબ અને તે અંગેની પ્રોવિઝનલ આન્સર કી <u>લા.</u> <u>૦૨/૦૮ /૨૦૨૪ ના રોજ ૧૪:૩૦ કલાકથી</u> જોઈ શકશે. જે અંગે ઉમેદવારની જો કોઈ રજૂઆત/સૂચન હોચ તો ઉમેદવારે તે અંગેના જરૂરી આધાર પુરાવા સાથે Online રજુઆત કરવાની રહે છે.

Gis: https://cdn3.digialm.com/EForms/configuredHtml/32791/90048/login.html

### પ્રોવિઝનલ આન્સર–કી સામે વાંઘા/સૂચન કરવા અંગેની Step-by-step ગાઈડ અને સૂચનાઓ નીચે મુજબ છે:

- પ્રસિદ્ધ કરેલ આન્સર-કીના જવાબ સામે ઉમેદવારને વાંધો હોય તો ઓનલાઈન વાંધા સૂચન <u>તા.</u>
   <u>o</o< /<o<x ( ૧૪:30 કલાક)</u> થી <u>તા.o</o</c> ( ૨૩:૫૫)</u> કલાક સુધી કરી શકાશે.
- પ્રસિદ્ધ કરેલ આન્સર-કીના જવાબ સામે ઉમેદવારને વાંધો હોય તો વાંધા સુચન ઓનલાઈન કરવા ફરજિયાત છે. અન્ય કોઈ માધ્યમ દ્વારા રજૂ કરેલ વાંધા સૂચનો ધ્યાને લેવામાં આવશે નહીં.
- 3. CBRT માં હાજર રહેલ ઉમેદવાર જ ઓન–લાઇન વાંધા સૂચન રજૂ કરી શકે છે.
- 4. ઉમેદવાર એક કરતાં વધુ પ્રશ્નો માટે વાંધા સૂચન રજૂ કરી શકશે.
- 5. ઉમેદવારે પોતાની Provisional Answer key cum Response Sheet માં દર્શાવેલ Question ID પ્રમાણે વાંધા સૂચન ઓનલાઇન સબમિટ કરવાના રહેશે.

Step 1: નીચેની લિન્ક પર કિલક કરો.

|          | Login to raise an Objection                                          |
|----------|----------------------------------------------------------------------|
| Confirma | ation Number: *                                                      |
| Confirm  | nation Number                                                        |
| PASSWO   | PRD: *                                                               |
| DOB (D   | DDMMYYYY) 👁                                                          |
|          | <mark>d 8 g 2p e C</mark> や<br>Type 7 characters as shown in Image ⑦ |
|          | LOGIN                                                                |
|          |                                                                      |

-----

મુજબની સ્ક્રીન ખુલશે.

| c                   | ્રે ગુજ        | <mark>ડરાત ગૌણ સેવા પસં</mark> દ<br>ગુજરાત સરકાર | દગી મંડળ       |  |
|---------------------|----------------|--------------------------------------------------|----------------|--|
| Personal Details    | Dbjection form | (Provisional Answer                              |                |  |
| Personal Details    |                |                                                  |                |  |
| Confirmation Number | Roll Number    | Applicant Name                                   | DOB(DD/MM/YYY) |  |

EN English (India)

Step 3: ઉમેદવાર Provisional Answer key પર કિલક કરીને પોતાની પ્રોવિઝનલ આન્સર કી કમ

|                                        |                                                    |                                                                                         | @Logout |
|----------------------------------------|----------------------------------------------------|-----------------------------------------------------------------------------------------|---------|
|                                        | ્ર ગુજ                                             | ત્રાત ગૌણ સેવા પસંદગી મ                                                                 | isળ     |
|                                        | <u>A</u> D                                         | ગુજરાત સરકાર                                                                            |         |
| Personal Details                       | Objection form                                     | Provisional Answer                                                                      |         |
| Question Paper                         |                                                    |                                                                                         |         |
|                                        |                                                    |                                                                                         |         |
| To download your question paper for As | sessment GSS58 CBRT Advt 225 Z8th July 2024 of sub | eet Z25 sub accountant auditor treasory officer supritendent. Click here to generate it |         |
|                                        |                                                    | Version 15.01.01                                                                        |         |
|                                        |                                                    |                                                                                         |         |
|                                        |                                                    |                                                                                         |         |

રીસ્પોન્સ શીટ ઓપન કરી શકશે.

20

Step 4: Click here to generate it પર કિલક કરતાં નીચે મુજબની સ્ક્રીન ખુલશે.

|                        | pennicum(/per/gao/pob/ser/s//tobbisione)/disessinen         |               | ω =   |
|------------------------|-------------------------------------------------------------|---------------|-------|
|                        |                                                             |               | Print |
| 1                      | ້ ວງສວງປວງມີເຫ                                              | ມີດາມມ່ະວາມີ້ |       |
|                        |                                                             |               |       |
|                        | <u></u>                                                     | रातसरहार      |       |
| Participant ID         | -                                                           |               |       |
| Test Center Name       |                                                             |               |       |
| lest Date              | 28/07/2024                                                  |               |       |
| Test Time              | 4:30 PM - 6:30 PM                                           |               |       |
| Subject                | 225 sub accountant auditor treasory officer<br>supritendent |               |       |
|                        |                                                             |               |       |
|                        |                                                             |               |       |
|                        | 1 1                                                         |               |       |
| Candidate Application  |                                                             |               |       |
| hoto                   | 1 1                                                         |               |       |
|                        | 1 1                                                         |               |       |
|                        | 1 1                                                         |               |       |
|                        | 1 1                                                         |               |       |
|                        | 4 4                                                         |               |       |
|                        | 1 1                                                         |               |       |
|                        | 1 1                                                         |               |       |
| Candidate Registration |                                                             |               |       |
| 100                    |                                                             |               |       |
|                        |                                                             |               |       |
|                        | No. of the second second second                             |               |       |

ત્યારબાદ, Print પર ક્લિક કર્યા બાદ save as pdf કરવાથી Provisional Answer key

cum Response Sheet ઉમેદવારના ડિવાઇસમાં સેવ થશે અને તે ફાઇલની પ્રિન્ટ પણ મેળવી શકાશે.

Step 5: વાંધા સૂચનો રજૂ કરવા માટે Objection Form પર કિલક કરવું.

|                                 | ગુજરાત ગૌણ સેવા પસંદગી મંડળ |                               |         |
|---------------------------------|-----------------------------|-------------------------------|---------|
| L'D                             | ગુજરાત સરકાર                |                               |         |
| Personal Details Objection form | Provisional Answer          |                               |         |
| Objection form                  |                             |                               |         |
| Your Selection                  |                             | Click Here to Raise Objection | Refresh |
| Record 0 to 0 of 0 Entries      |                             |                               |         |

Version 15.01.01

વાંધા સૂચનો રજૂ કરતાં પહેલાં સ્ક્રીન પર રજૂ થતી સૂચનાઓ વાંચી જવી.

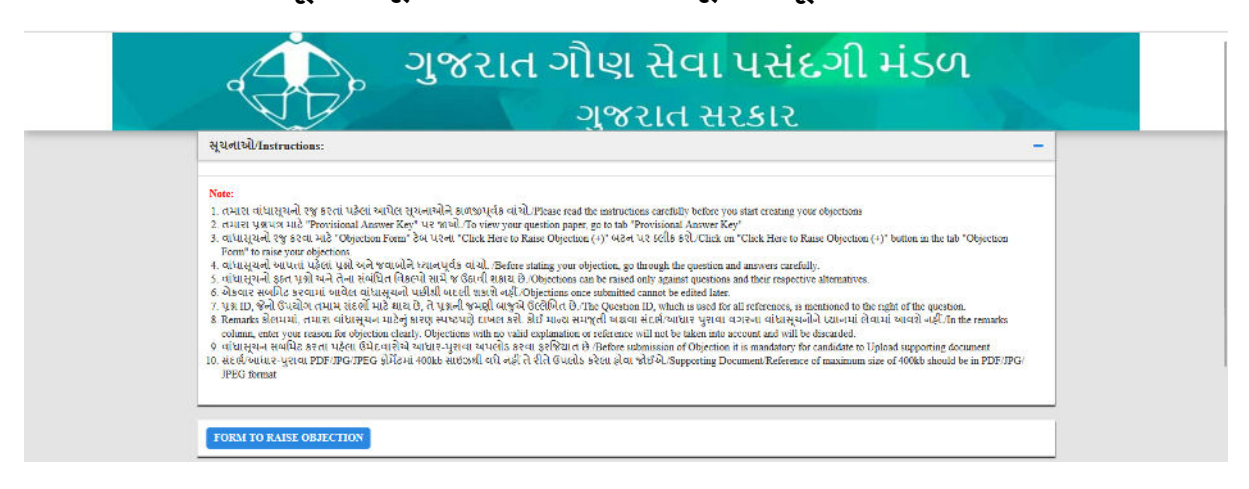

Step 6: Form to Raise Objection માં જરૂરી વિગતો ભરીને પોતાની Provisional Answer key cum Response Sheet માં દર્શાવેલ Question ID અને તેને સંબંધિત Answer ID પ્રમાણે વાંધા સૂચનો રજૂ કરવા.

| Objection Form                                      |                              |                                                          |
|-----------------------------------------------------|------------------------------|----------------------------------------------------------|
| Roll Number:*                                       | Applicant Name:*             | Subject Name: *                                          |
|                                                     |                              | 225 sub accountant auditor treasory officer supritendent |
| Test Date: •                                        | Shift:*                      | Question ID:*                                            |
| 28/Jul/2024                                         | Shift3                       | Select                                                   |
| Type of Objection: *                                |                              |                                                          |
| Select                                              |                              |                                                          |
| Clarification / Expected Correct Answer / Remarks:* | Upload Supporting documents* |                                                          |
| Clarification / Expected Correct Answer / Remarks   | CLICK HERE TO UPLOAD         |                                                          |
|                                                     |                              |                                                          |
|                                                     |                              |                                                          |
| ·////////////////////////////////                   | 8                            |                                                          |

ઉમેદવારે પોતાના મંતવ્ય અનુસારના જવાબ રજૂ કરવા Form to Raise Objection માં નીચે દર્શાવ્યા પ્રમાણે Question ID અને તેને સંબંધિત Answer ID અનુસારની વિગતો દર્શાવવાની રહેશે.

| Section 5  | ection A - Reasoning, Data Interpretation, Quantitative Aptitude                                                                                                    |                                                                                                    |  |  |  |
|------------|----------------------------------------------------------------------------------------------------|----------------------------------------------------------------------------------------------------|--|--|--|
| Q.1<br>Ans | Hllen L KRHLI એક L KR અને તેની નીચે આપેલા I અને II નંબરવાળા બે વિધાનોનો સમાવેશ થાય છે. તમારે ન કડી કરવું પડશે કે<br>વિધાનોમાં આપવામાં આવેલ ડેટા પ્રશ્નનો જવાબ આપવા માટે પૂરતો છે કે કેમ. બંને વિધાન વાંચો અને જવાબ આપો.<br>પ્રશ્ન: નવા માણસનું વજન કેટલું છે?<br>વિધાન I: 20 પુરુષોનું સરેરાશ વજન 30 કિવો છે.<br>વિધાન II: એક નવો માણસ જૂથમાં જોડાય છે અને સરેરાશ વજન 32 થાય છે.<br>× 1 વિધાન II એકલું પુરતું છે જ્યારે કે વિધાન I એકલું પૂરતું નથી |                                                                                                    |  |  |  |
|            | જે કો તો વિધાન I એથવા II પૂરતા છે<br>★ 4 વિધાન I એકલું પૂરતું છે જ્યારે કે વિધાન II એકલું પૂરતું નથી                                                                                                    |                                                                                                    |  |  |  |
| Q.2<br>Ans | જો દરેક સંખ્યાની અંદર જ શતક અને દસકના અંકોની સ્થિતિને એકબીજા સાથે બદલવામાં આવે, તો નીયેનામાંથી કર્યો બીજી<br>સૌથી મોટી સંખ્યાનો શતક અંક હશે?<br>732 549 618 427 935<br>¥1 6<br>#2 3                                                                                                    | Question ID 430686509164<br>Option 1D 430686198983<br>Option 2D 4306861989831<br>Option 3D 4306861989831<br>Option 3D 4306861989854<br>Status Antwared<br>Status Antwared<br>Chesen Option 3 |  |  |  |
|            | × 3 8<br>× 4 5                                                                                                    |                                                                                                    |  |  |  |

Step 7: જો કોઇ ઉમેદવારને કોઇ Question ID માં એક કરતાં વધુ જવાબ સાચા છે, તેવી રજૂઆત કરવી હોય તો તે Nature of Objection માં જઇને તે વિકલ્પ પસંદ કરીને રજૂઆત કરી શકશે.

| ગ્રેક કરતાં વધુ જવાબ સાચા છે./Multiple correct answers 🔻                                                             |                                                                                                    |
|----------------------------------------------------------------------------------------------------|----------------------------------------------------------------------------------------------------|
| Note: તમને જે વિકલ્પ ID સાચો લાગે છે તે દાખલ કરો. તમે અલ્પતિ<br>are correct.You can add a maximum of 4 options seper | વેરામનો ઉપયોગ કરીને વધુમાં વધુ 4 વિકલ્પો ઉમેરી શકો છો (દા.લ. 123456789, 9876543210)/Please enter the option ID which you think<br>ated by comma(For e.g.123456789, 9876543210) |
| rrect Answer Key:*<br>Porrect Answer Key(s)                                                                          | Upload Supporting documents*                                                                                                    |
| Clarification / Expected Correct Answer / Remarks                                                                    | CLICK HERE TO UPLOAD                                                                                                    |
|                                                                                                    | SUBMIT                                                                                                    |

તમારી રજૂઆતના સંદર્ભમાં પુરાવા તરીકે પુસ્તકનું નામ, પૃષ્ઠ નંબર, લેખકનું નામ, પ્રકાશકનું નામ/સરનામું, પ્રકાશનનું વર્ષ દાખલ કરો. ત્યાર બાદ 400 kb ની મર્ચાદામાં વંચાય તેવી સ્પષ્ટ PDF/JPG/ JPEG ફાઇલ આધાર પુરાવા તરીકે અપલોડ કરો અને છેલે સબમીટ કરવું. ઉમેદવાર વધુમાં વધુ ત્રણ ડોક્યુમેન્ટ આધાર પુરાવા તરીકે અપલોડ કરી શકશે.

| Document / Image Upload                                                            | ×  |
|------------------------------------------------------------------------------------|----|
| +DOCUMENT 2 DOCUMENT 3                                                             |    |
| Drop files here / Browse to upload                                                 | EN |
| Please upload the supporting document in PDEJPGJPEG format (max size 400 KB) Close |    |

સ્થળ: ગાંધીનગર તારીખ: ૦૨/૦૮/૨૦૨૪ હસમુખ પટેલ સચિવ